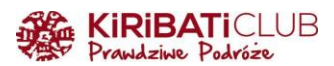

## ESTA - INSTRUKCJA WYPEŁNIENIA WNIOSKU KROK PO KROKU

## PRZYGOTUJ

- paszport
- skan lub zdjęcie strony paszportu z danymi (dopuszczalne formaty to gif, png, jpg lub jpeg), zapisz w widocznym miejscu na komputerze
- kartę płatniczą lub konto paypal do zapłacenia 21\$

Uwaga: nie skorzystasz z ESTA, jeśli po 1 marca 2011 roku byłeś w jednym z tych krajów: Iran, Irak, Kuba, Korea Północna, Sudan, Syria, Libia, Somalia, Jemen. W takim przypadku musisz ubiegać się o wizę w Ambasadzie Stanów Zjednoczonych.

## WYPEŁNIANIE WNIOSKU

- 1. Wejdź na stronę <u>https://esta.cbp.dhs.gov/esta</u>
- 2. W prawym górnym rogu ekranu zmień język na Polski

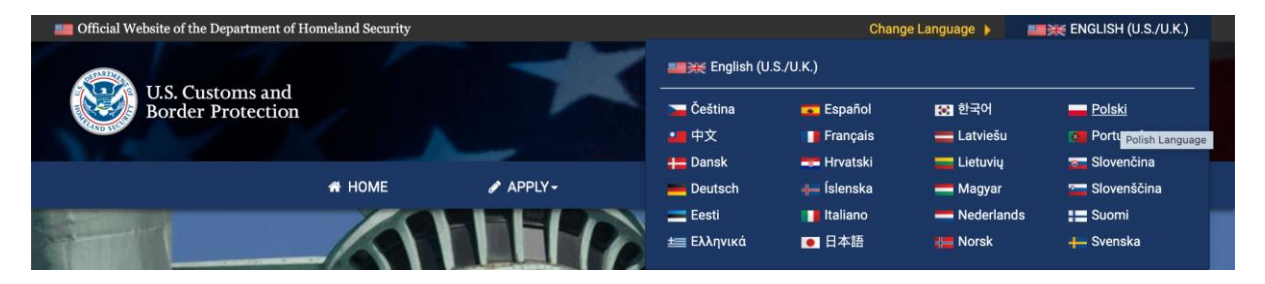

3. Kliknij Utwórz nowy wniosek, a następnie wybierz Pojedynczy wniosek

Jeżeli potrzebujesz zarejestrować jedną osobę - zaznacz **Pojedynczy wniosek**. Jeśli wypełniasz wniosek dla kilku osób (np. całej rodziny) wybierz **Wnioski dla grupy** 

| OFICJALNY WNIOSE                    | <                             |  |  |  |  |
|-------------------------------------|-------------------------------|--|--|--|--|
| Witamy w Elektronicznym Systemie Au | toryzacji Podróży             |  |  |  |  |
| UTWÓRZ NOW                          | Y WNIOSEK <del>-</del>        |  |  |  |  |
| ♣ Pojedynczy wniosek                |                               |  |  |  |  |
| 🐮 Wnioski dla grupy                 | Icrease                       |  |  |  |  |
| ESTA Fee Increase Frequ             | Jently Asked Questions        |  |  |  |  |
| Can I travel to the<br>Potrzebujes  | e United States?<br>z pomocy? |  |  |  |  |

4. Przeczytaj i zaakceptuj Klauzulę zrzeczenia się odpowiedzialności oraz Ustawę Travel Promotion Act of 2009

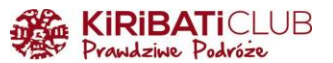

Zaznacz, że zapoznałeś/aś się i rozumiesz informacje przedstawione powyżej:

| $\odot$ | Tak, zapoznałem/zapoznałam się z informacjami, rozumiem je i akceptuję niniejsze warunki. |
|---------|-------------------------------------------------------------------------------------------|
|---------|-------------------------------------------------------------------------------------------|

O Nie, potrzebuję dodatkowych wyjaśnień lub odmawiam potwierdzenia.

WYJDŹ

DALEJ

## 5. Prześlij plik ze skanem/zdjęciem paszportu

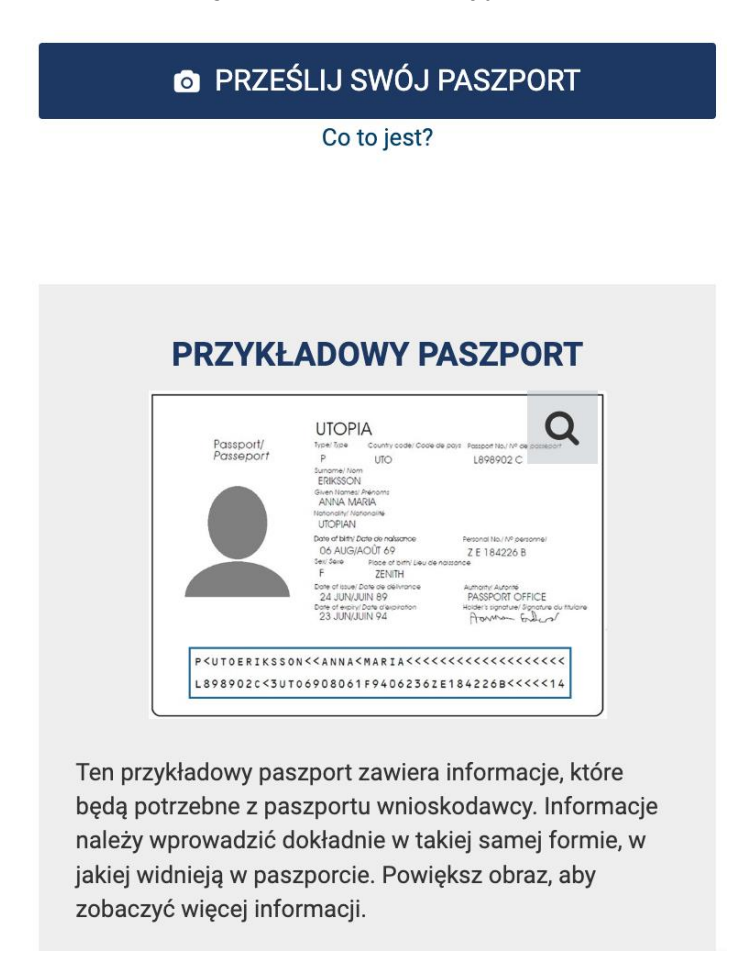

W wyskakującym oknie kliknij OK, jeśli zdjęcie wygląda w porządku lub za pomocą przycisków przesuń obraz

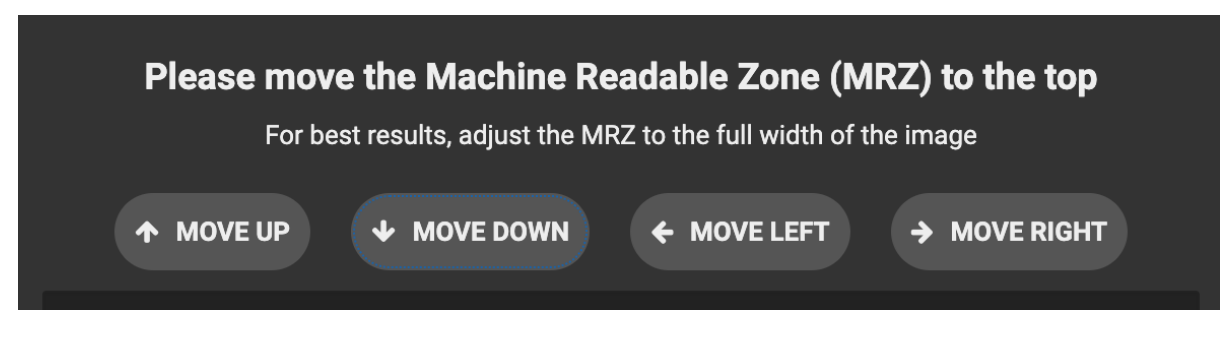

[wgrane zdjęcie paszportu]

| <b>KIRIBATI</b> CLUB<br>Prawdziwe Podróże |        |  |  |  |  |
|-------------------------------------------|--------|--|--|--|--|
| <i>☎</i> ROTATE 90°                       |        |  |  |  |  |
| ОК                                        | CANCEL |  |  |  |  |

Po kliknięciu wyskoczy kolejne okno, po sprawdzeniu kliknij Dodaj do mojego wniosku

## PRZEGLĄD I POTWIERDZENIE

Poniższe informacje zostały wychwycone z pola przeznaczonego do odczytu maszynowego (MRZ) Twojego paszportu. Te same informacje zostaną wstawione w polach na stronie " WPROWADŹ DANE WNIOSKODAWCY".Możesz edytować te informacje po wypełnieniu pól na stronie " WPROWADŹ DANE WNIOSKODAWCY", klikając pola tekstowe w odpowiednich polach.

Dane odczytane z paszportu: Nazwisko, imię, płeć, data urodzenia, kraj obywatelstwa, kraj wydający, numer paszportu, data ważności paszportu

DODAJ DO MOJEGO WNIOSKU ANULUJ

×

6. Uzupełnij pozostałe dane (zwróć uwagę na literówki, NIE używaj polskich znaków)

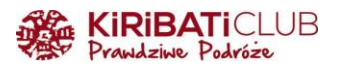

## **INFORMACJE O WNIOSKODAWCY / PASZPORCIE**

Weź swój paszport i wprowadź wszystkie informacje w tym samym formacie.

| Nazwisko *                                     | lmię *                         |   |  |  |  |
|------------------------------------------------|--------------------------------|---|--|--|--|
|                                                | 🛗 Data urodzenia * 😢           |   |  |  |  |
| Płeć *                                         | Dzień 💌 Miesiąc 💌 Rok          | • |  |  |  |
| Miasto urodzenia *                             | Kraj urodzenia *               | • |  |  |  |
| Numer paszportu *                              | Kraj obywatelstwa *            | • |  |  |  |
|                                                | 🗂 Data wydania * 🔞             |   |  |  |  |
| Krajowy numer identyfikacyjny                  | Dzień 🔻 Miesiąc 💌 Rok          | • |  |  |  |
| Kraj wydający *                                | Osobisty numer identyfikacyjny |   |  |  |  |
| 🗂 Data ważności * 😨<br>Dzień 🔹 Miesiąc 🔹 Rok 🔹 |                                |   |  |  |  |

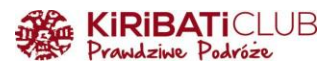

## 7. Inne obywatelstwo - zaznacz odpowiedź zgodnie z prawdą

| INNE OBYWATELSTWO/NARODOWOŚĆ                                                                                                    |                 |          |
|----------------------------------------------------------------------------------------------------|-----------------|----------|
| Czy jesteś teraz obywatelem innego kraju? * 🔞                                                                                                    | Nie             | *        |
| Czy byłeś/aś kiedyś obywatelem innego kraju? * 🚱                                                                                                    | Nie             | Ŧ        |
| Jeśli odpowiesz twierdząco, otrzymasz dodatkowe pytania                                                                                                    |                 |          |
| INNE OBYWATELSTWO/NARODOWOŚĆ                                                                                                    |                 |          |
| Czy jesteś teraz obywatelem innego kraju? * 🔞                                                                                                    | Tak             | <u> </u> |
| Kraj obywatelstwa/narodowość Wiaki sposób uzyskałeś/aś obywatelstwo/przynależność państwową w tym*kraj <sup>Inny</sup><br>Wcześniej" oznacza w<br>dowolnym momencie w<br>przeszłości, bez ograniczeń.                                         | H DODAJ INNY    |          |
| Czy byłeś/aś kiedyś obywatelem innego kraju? *<br>*Wcześniej* oznacza w dowolnym momencie w<br>przeszłości, bez ograniczeń.<br>Do *<br>Kraj obywatelstwa/narodowość * Dzień * Miesiąc * Rok * Dzień * Miesiąc * Rok * Dzień * Miesiąc * Rok * | Tak             | •        |
| <ol> <li>Uzupełnij adres e-mail, a następnie wpisz go ponownie. Jeśli będą s<br/>(w którymś zrobisz błąd), system Cię o tym poinformuje</li> </ol>                                                                                            | się różnić      |          |
| WAŻNE: Numer Twojego wniosku zostanie przesłany na adres e-mail podany poniżej. Musisz zweryfikować swój adres e-mail, aby ukończyć wype                                                                                                    | nianie wniosku. |          |
| Adres e-mail * Potwierdź adres e-mail *                                                                                                    |                 |          |
| N wyskakującym oknie kliknij <b>WYŚLIJ KOD</b>                                                                                                    |                 |          |
|                                                                                                    |                 |          |
| WERYFIKACJA ADRESU E-MAIL                                                                                                    | ×               |          |
| Wyślemy wiadomość e-mail na adres z 4 cyfrowym kodo<br>Następnie zostaniesz poproszony o wprowadzenie 4-cyfrowego kodu na następnym ekranie.                                                                                                  | em.             |          |
| Jeśli Twój adres e-mail jest poprawny, kliknij " <b>Wyślij kod"</b> , aby wysłać wiadomość e-mail.                                                                                                    |                 |          |
| Jeśli twój adres e-mail jest nieprawidłowy, kliknij <b>"Zmień adres e-mail</b> ", aby go zaktualizować.                                                                                                    |                 |          |
|                                                                                                    |                 |          |

9. W nowym oknie przeglądarki **otwórz swoją skrzynkę mailową** i skopiuj kod z wiadomości (sprawdź folder spam). **Wprowadź kod** i **wyślij kod**. Otrzymasz dodatkowy mail z numerem wniosku, dzięki któremu możesz wrócić do aplikacji w dowolnym momencie.

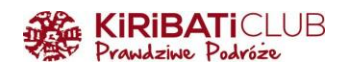

| WPROWADŹ KOD                                                                                               |                                | ×         |         |   |
|----------------------------------------------------------------------------------------------------|--------------------------------|-----------|---------|---|
| Wprowadź 4-cyfrowy kod, który został Ci przesłany w w                                                      | adomości e-mail.               |           |         |   |
|                                                                                                    |                                |           |         |   |
|                                                                                                    | _                              |           |         |   |
| ANULUJ                                                                                                    | WYŚLIJ KOD PONOWNIE WYŚL       | IJ KOD    |         |   |
| 10. <b>W polu o pseudonimie i dokume</b><br>odpowiedź zgodnie z prawdą                                     | <b>ntach</b> wydanych przez in | ny kraj Z | Zaznacz |   |
| WPROWADŹ DANE OSOBOWE                                                                                      |                                |           |         |   |
| Wszystkie odpowiedzi należy wpisać w języku angielskim.<br>Wymagane pola są oznaczone czerwoną gwiazdką *. |                                |           |         |   |
| Czy używasz/kiedykolwiek używałeś innych imion/nazwisk lub pseudonimu? * 🔞                                 |                                | N         | ie      | • |

Jeśli zaznaczysz twierdząco, pojawią się dodatkowe pola. Nie wpisuj pseudonimów "podwórkowych"

Nie

## WPROWADŹ DANE OSOBOWE

Czy kiedykolwiek inny kraj wydał Ci paszport lub dowód osobisty na podróż? \* 🔞

| Wszystkie odpowiedzi należy wpisać w języku angielskim.<br>Wymagane pola są oznaczone czerwoną gwiazdką *. |                |                   |                |            |   |
|----------------------------------------------------------------------------------------------------|----------------|-------------------|----------------|------------|---|
| Czy używasz/kiedykolwiek używałeś innych imion/nazwisk lub p                                               | seudonimu? * 🚱 |                   |                | Tak        | • |
| Nazwisko *                                                                                                 | lmię *         |                   | + DODAJ INNY   |            |   |
| Czy kiedykolwiek inny kraj wydał Ci paszport lub dowód osobisty                                            | na podróż? * 🔞 |                   |                | Tak        | * |
| Kraj wydający * Typ dokument                                                                               | u* -           | Numer dokumentu * | Rok ważności * | DODAJ INNY |   |

# 11. Wypełnij dane kontaktowe (również NIE używaj polskich znaków) adres zamieszkania (nie musi to być adres zameldowania)

| Podaj ponizej swoje dane kontaktowe. |   |                          |                  |            |
|--------------------------------------|---|--------------------------|------------------|------------|
| Adres wiersz 1 *                     |   | Adres wiersz 2           | Numer mieszkania |            |
|                                      |   |                          |                  |            |
| Miasto *                             |   | Stan/województwo *       | Kraj *           |            |
|                                      |   |                          |                  |            |
| Rodzaj telefonu *                    | * | Numer kierunkowy kraju * | Numer telefonu * | DODAJ INNY |

Adres wiersz 1 - nazwa ulicy

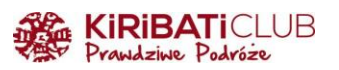

| numer i ulicę miejsca swojego<br>zamieszkania. Nie wpisuj miast<br>i stanu (województwa w two                                                                     | a                                                           |                                                                                                    |
|----------------------------------------------------------------------------------------------------|-------------------------------------------------------------|----------------------------------------------------------------------------------------------------|
| TWOJ<br>Podaj por wniosku. dane kontaktowe                                                                                                    | N E                                                         |                                                                                                    |
| Adres wiersz 1 *                                                                                                    | _                                                           |                                                                                                    |
|                                                                                                    | Adres wiersz 2                                              | Numer mieszkania                                                                                                    |
| Miasto *                                                                                                    | Stan/województwo *                                          | Kraj *                                                                                                    |
| Rodzaj telefonu *                                                                                                    | Numer kierunkowy kraju *                                    | ▼ Numer telefonu *                                                                                                    |
| dres wiersz 2 - nume                                                                                                    | er budynku (pole nieobowiązk<br>W polu Adres wiersz 2 wpisz | cowe)                                                                                                    |
| TWOJE DANE KONTAKTO<br>Podaj poniżej swoje dane kontaktowe.                                                                                                    | WE 2 nie jest wynagany do<br>wypełnienia wniosku.           | sci<br>sta<br>sz                                                                                                    |
| Adres wiersz 1 *                                                                                                    | Adres wiersz 2                                              | Numer mieszkania                                                                                                    |
| Miasto *                                                                                                    | Stan/województwo *                                          | Kraj *                                                                                                    |
| Rodzaj telefonu *                                                                                                    | Numer kierunkowy kraju *                                    | ✓ Numer telefonu *                                                                                                    |
|                                                                                                    | ole nieobowiazkowe)                                         |                                                                                                    |
| <b>lumer mieszkania</b> (p                                                                                                    | ζ /                                                         |                                                                                                    |
| <b>lumer mieszkania</b> (p<br>⁄liasto, Województwo,                                                                                                    | Kraj, Telefon domowy / komć                                 | orkowy                                                                                                    |
| Jumer mieszkania (p<br>/liasto, Województwo,                                                                                                    | Kraj, Telefon domowy / komć                                 | W polu Numer mieszkania wpisz<br>numer mieszkania, apartamentu,<br>lokalu itp. w zależności od                                                                                                    |
| Iumer mieszkania (p<br>/iasto, Województwo,                                                                                                    | Kraj, Telefon domowy / komć                                 | W polu Numer mieszkania wpisz<br>numer mieszkania, apartamentu,<br>lokalu itp. w zależności od<br>przypadku. Nie wpisuj miasta i<br>stanu w tym polu. Numer                                                            |
| Jumer mieszkania (p<br>/liasto, Województwo,<br>ozy wconomick mily woj wydał or poz<br>ozy wconomick mily woj wydał or poz<br>odaj poniżej swoje dane kontaktowe. | Kraj, Telefon domowy / komć                                 | W polu Numer mieszkania wpisz<br>numer mieszkania, apartamentu,<br>lokalu itp. w zależności od<br>przypadku. Nie wpisuj miasta i<br>stanu w tym polu. Numer<br>mieszkania nie jest wymagany<br>do wypełnienia wniosku. |

| Adres wiersz 1 *  |   | Adres wiersz 2           |   | Numer mieszkania |
|-------------------|---|--------------------------|---|------------------|
| Miasto *          |   | Stan/województwo *       |   | Kraj *           |
|                   |   |                          |   |                  |
| Rodzaj telefonu * | ~ | Numer kierunkowy kraju * | - | Numer telefonu * |

12. **Media społecznościowe** (opcjonalne) - zostaw puste lub zaznacz (jeśli zgodnie z prawdą) "Nie mam"

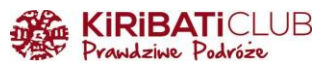

| MEDIA SPOŁECZNOŚCIOWE (OPCJONALNE)                                                                                                    |                                                                                            |                                        |                             |                                                |  |
|----------------------------------------------------------------------------------------------------|--------------------------------------------------------------------------------------------|----------------------------------------|-----------------------------|------------------------------------------------|--|
| Wprowadź informacje dotyczące korzysta<br>Media społecznościowe – Najczęściej zac                                                                      | nia z serwisów społeczno:<br>ławane pytania.                                               | ściowych 🔞                             |                             |                                                |  |
| Identyfikator w serwisie Facebook.                                                                                                    | Profil LinkedIn                                                                            | Identyfikator uży                      | tkownika w serwisie Twitter | Identyfikator użytkownika w serwisie Instagram |  |
| Dostawca/Platforma                                                                                                    | •                                                                                          | Identyfikator mediów społecznościowych | <b>H</b> DODAJ              | INNY                                           |  |
| Nie mam kont w mediach społecznoś                                                                                                    | ciowych.                                                                                   |                                        |                             |                                                |  |
| CZŁONKOSTWO GE<br>Czy jesteś członkiem programu Global Ent                                                                                             | W przypadku udzieleni<br>odpowiedzi "tak", wpis<br>PASSID/numer członk<br>ry Program CBP?* |                                        |                             | Nie 🔻                                          |  |
| 14. Uzupełnij <b>im</b><br>Wpisz imiona swoich rodziców.                                                                                               | iona i nazw                                                                                | <b>iska rodziców</b> , dotycz          | y to każdego                |                                                |  |
| Są one wymagane do włecznoś<br>wypełnienia wniosku. Jeśli nie<br>znasz imienia i nazwiska<br>jednego lub obojga rodziców,<br>wpisz UNKNOWN przy każdym | ciowych.                                                                                   |                                        |                             |                                                |  |
| rodzicu. W tym polu można<br>wpisać imiona i nazwiska uramu Global Ent                                                                                 | ry Program CBP? * 🔞                                                                        |                                        |                             | Nie 👻                                          |  |

#### RODZICE @

ych, przybranych lub

Podaj nazwiska swoich rodziców w polach po prawej stronie. Wszyscy wnioskodawcy są zobowiązani do wypełnienia tej sekcji.

| Nazwisko * | lmię * |  |
|------------|--------|--|
| Nazwisko * | lmie * |  |
| Nuzwijsko  | lillé  |  |

15. **Informacje o zatrudnieniu.** Jeśli zaznaczysz TAK rozwiną się dodatkowe pola do uzupełnienia. **Stanowisko** wpisz po angielsku

| Wskaż<br>poprze<br>wybier                  | czy masz obecnego, czy<br>dniego pracodawcę,<br>ając tak lub nie. Aby<br>ó wniesek musisz |   |        |     |   |
|--------------------------------------------|-------------------------------------------------------------------------------------------|---|--------|-----|---|
| INFORMACJE O ZATRUD                        | iedzieć na to pytanie.                                                                    |   |        |     |   |
| Czy masz obecnego lub poprzedniego pracoda | wcę?* 🕜                                                                                   |   |        | Tak |   |
|                                            |                                                                                           |   |        |     |   |
| Stanowisko                                 | Nazwa pracodawcy                                                                          | * |        |     |   |
| Adres wiersz 1 *                           | Adres wiersz 2                                                                            |   |        |     |   |
| Miasto *                                   | Stan/województwo                                                                          | • | Kraj * |     | • |
| Numer kierunkowy kraju                     | ✓ Numer telefonu                                                                          |   |        |     |   |

Co istotne - w polu **Nazwa pracodawcy** możesz wpisać również, że prowadzisz własną działalność, jesteś studentem itd.

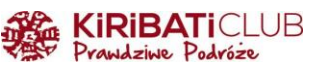

| yscy wnioskodawcy są zobowiązani do wy | /pełnienia tej sekcji.<br>Wnisz nazwe swojego obecnego          |     |     |
|----------------------------------------|-----------------------------------------------------------------|-----|-----|
| lmię *                                 | pracodawcy (firmy lub                                           |     |     |
| EWA                                    | organizacji, dla której pracujesz).<br>Jeśli nie jesteś obecnie |     |     |
|                                        | zatrudniony/a, wpisz                                            |     |     |
| lmie *                                 | pracodawcy. Nazwa pracodawcy                                    |     |     |
| IIIIię "                               | jest wymagana do wypełnienia                                    |     |     |
|                                        | wniosku. Możesz także wpisać                                    |     |     |
|                                        | GOSPODARCZA STUDENT                                             |     |     |
|                                        | DZIECKO, OSOBA ZAJMUJACA                                        |     |     |
|                                        | SIĘ DOMEM, RODZIC                                               |     |     |
|                                        | POZOSTAJĄCY W DOMU lub                                          | Tal |     |
|                                        | inne słowo opisujące Twój                                       | Так | · · |
|                                        | status zatrudnienia.                                            |     |     |
| Nazwa pracodawcy *                     | •                                                               |     |     |
| 1                                      |                                                                 |     |     |

# **Uzupełnij adres pracodawcy:** w adres wiersz 1 wpisz tylko ulicę, w Adres wiersz 2 - numer budynku

| INFORMA<br>Czy masz obec<br>Stanowisko | W polu Adres wiersz 1 wpisz<br>numer i ulicę miejsca<br>prowadzenia działalności przez<br>wskazanego przez Ciebie<br>pracodawcę. Nie wpisuj miasta i<br>stanu/województwa w tym polu.<br>Adres wiersz 1 jest wymagany<br>do wypełnienia wniosku. Jeśli<br>nie znasz adresu wskazanego<br>przez Ciebie pracodawcy,<br>możesz wpisać UNKNOWN. | ?* 0     | Nazwa pracodawcy * |        | Tak | ¥. |
|----------------------------------------|----------------------------------------------------------------------------------------------------|----------|--------------------|--------|-----|----|
| Adres wiersz 1                         | *                                                                                                    |          | Adres wiersz 2     |        |     |    |
| Miasto *                               |                                                                                                    |          | Stan/województwo * | Kraj * |     | *  |
| Numer kierunk                          | kowy kraju                                                                                                    | <b>T</b> | Numer telefonu     |        |     |    |

16. **Informacje o podróży**. Podczas wyprawy do USA z Biurem NIE jesteś przejazdem, a zamierzasz zwiedzać kraj, więc **zaznacz NIE**. Następnie **uzupełnij dane osoby kontaktowej w USA**. Dane otrzymasz w informacjach z Biura

| WPISZ INFORMACJE O PODRÓŻY                                                                                 |             |                                                                                                    |   |                  |     |   |
|----------------------------------------------------------------------------------------------------|-------------|----------------------------------------------------------------------------------------------------|---|------------------|-----|---|
| Wszystkie odpowiedzi należy wpisać w języku anglelskim.<br>Wymagane pola są oznaczone czerwoną gwiazdką *. |             | Osobą kontaktową w Stanach<br>Zjednoczonych może być<br>przyjaciel, krewny lub                                                                             |   |                  |     |   |
| Czy będziesz w USA tylko przejazdem, podróżując do innego kraj                                             | ju?*        | współpracownik. Jeśli nie masz<br>osoby kontaktowej w Stanach<br>Zjednoczonych, wpisz nazwę,<br>adres i numer telefonu miejsca<br>Twoiego połytu (on nazwe |   |                  | Nie | * |
| DANE OSOBY KONTAKTOWEJ W USA                                                                               |             | hotelu). Możesz także wpisać<br>UNKNOWN.                                                                                                    |   |                  |     |   |
| Adres wiersz 1 *                                                                                           | Adres wier: | sz 2                                                                                                    |   | Numer mieszkania |     |   |
| Miasto *                                                                                                   | Stan *      |                                                                                                    | * |                  |     |   |
| Numer kierunkowy kraju *                                                                                   |             |                                                                                                    |   |                  |     |   |
| UNITED STATES (USA) (+1)                                                                                   | Numer tele  | fonu *                                                                                                    |   |                  |     |   |

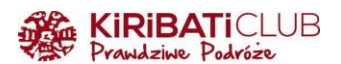

## Przykład uzupełnienia: adres wpisz po amerykańsku - z numerem przed ulicą

| DANE OSOBY KONTAKTOWEJ W USA |                  |   |                  |
|------------------------------|------------------|---|------------------|
| Imię *                       |                  |   |                  |
| HOLLYWOOD LA BREA INN        |                  |   |                  |
| Adres wiersz 1 *             |                  |   |                  |
| 7110 HOLLYWOOD BLVD          | Adres wiersz 2   |   | Numer mieszkania |
| Miasto *                     | Stan *           |   |                  |
| LOS ANGELES                  | CALIFORNIA       | • |                  |
|                              |                  |   |                  |
| Numer kierunkowy kraju *     | Numer telefonu * |   |                  |
| UNITED STATES (USA) (+1)     | ▼ 3238768000     |   |                  |

## 17. Adres podczas pobytu w USA jest taki jak kontakt - zaznacz TAK

#### ADRES PODCZAS POBYTU W USA

Adres Twojego pobytu w USA nie jest wymagany do wypełnienia wniosku. Jeśli planujesz pobyt w kilku miejscach, wpisz pierwszy adres. Jeśli pełny adres nie jest znany, wpisz nazwę hotelu lub miejsca, które odwiedzisz.

| Czy Twój adres pobytu w USA jest taki sam jak wymieniony powyż | ej adres do kontaktu w USA? | Tak 🖍            |
|----------------------------------------------------------------|-----------------------------|------------------|
| Adres wiersz 1<br>7110 HOLLYWOOD BLVD                          | Adres wiersz 2              | Numer mieszkania |
| Miasto                                                         | Stan                        |                  |
| LOS ANGELES                                                    | CALIFORNIA -                |                  |

## 18. Osoba do kontaktu w nagłych wypadkach - wpisz dane osoby z USA lub spoza

| Wpisz osobę, z którą należy                                                                                                    |                                     |                     | так     | * |
|----------------------------------------------------------------------------------------------------|-------------------------------------|---------------------|---------|---|
| Adres wiersz<br>Adres kiersz<br>Magy Adres wiersz<br>Kontaktować się w nagłych<br>wypadkach. Może to być osoba<br>w Stanach Zjednoczonych lub |                                     |                     |         |   |
| 7110 HOLLYW poza nimi, np. członek rodziny,                                                                                                   | Adres wiersz 2                      | Numer mieszkania    |         |   |
| przyjaciel lub współpracownik.<br>W polu Nazwisko wprowadź<br>Miasto nazwisko osoby, z którą należy                                           | Stan                                |                     |         |   |
| LOS ANGELES kontaktować się w nagłych                                                                                                    | CALIFORNIA 👻                        |                     |         |   |
| vypatrach, wistysz wypenic to<br>pole, aby wypełnić wniosek. Jeśli<br>nie masz osoby, z którą należy<br>kontaktować się w nagłych             |                                     |                     |         |   |
| DANE OS wypadkach, wpisz UNKNOWN. KONTAKT                                                                                                    | FAC SIĘ W NAGŁYCH WYPADKACH NA TERI | ENIE LUB POZA TEREN | IEM USA |   |
| Nazwisko *                                                                                                    |                                     |                     |         |   |
|                                                                                                    | Imię *                              | Adres e-mail *      |         |   |
|                                                                                                    |                                     |                     |         |   |
| Numer kierunkowy kraju *                                                                                                    | Numer telefonu *                    |                     |         |   |

### 19. Pytania kwalifikacyjne - zaznacz odpowiedzi zgodnie z prawdą

#### PYTANIA KWALIFIKACYJNE

| Potrzebujesz dodatkowych wytycznych do pytań kwalifikacyjnych?<br>Wymagane pola są oznaczone czerwoną gwiazdką *.                                                                                                    |     |   |
|----------------------------------------------------------------------------------------------------|-----|---|
| <ol> <li>Czy cierpisz na zaburzenia fizyczne lub psychiczne; czy jesteś narkomanem lub osobą uzależnioną; lub czy cierpisz obecnie na jedną z następujących chorób<br/>(choroby zakaźne są określone zgodnie z art. 361 lit. (b) ustawy o publicznej służbie zdrowia): *</li> </ol> | Nie | ~ |
| Cholera     Blonica                                                                                                    |     |   |

- Gruźlica
  Dżuma
- Ospa
- Żółta febra
- Wirusowa gorączka krwotoczna, w tym gorączka krwotoczna wywołana przez wirusa Ebola, Lassa, Marburg i krymsko-kongijska gorączka krwotoczna
- Choroby ciężkiej, ostrej niewydolności oddechowej, które mogą przenosić się na inne osoby i powodować śmierć.

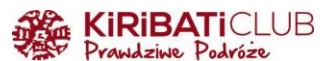

| 2) Czy kiedykolwiek aresztowano lub skazano Cię za przestępstwo, które spowodowało poważne szkody materialne lub poważne obrażenia u innej osoby lub<br>urzędnika państwowego? *                                               | –Proszę wybrać | ~ |
|----------------------------------------------------------------------------------------------------|----------------|---|
| <ol> <li>Czy kiedykolwiek naruszyłeś/aś jakiekolwiek przepisy prawa dotyczące posiadania, używania lub dystrybucji nielegalnych narkotyków?*</li> </ol>                                                                        | Proszę wybrać  | Ŧ |
| 4) Czy starasz się zaangażować w działalność lub prowadziłeś/aś działalność związaną z terroryzmem, szpiegostwem, sabotażem lub ludobójstwem? *                                                                                | Proszę wybrać  | Ŧ |
| 5) Czy kiedykolwiek popełniłeś/aś oszustwo lub podałeś/aś fałszywe informacje o sobie lub innych osobach w celu uzyskania wizy lub udzielenia pomocy innym w uzyskaniu wizy lub zezwolenia na wjazd do Stanów Zjednoczonych? * | Proszę wybrać  | Ŧ |
| 6) Czy obecnie poszukujesz pracy w Stanach Zjednoczonych, czy byłeś/aś wcześniej zatrudniony/a w Stanach Zjednoczonych bez uprzedniej zgody rządu USA? •                                                                       | –Proszę wybrać | Ŧ |
| 7) Czy kiedykolwiek odmówiono Ci wizy amerykańskiej, o którą ubiegałeś/aś się z obecnym lub poprzednim paszportem, czy odmówiono ci wjazdu do Stanów                                                                           | –Prosze wybrać | • |
| Zjednoczonych lub wycofałeś/aś swój wniosek o zezwolenie na wjazd w amerykańskim porcie wjazdu? *                                                                                                    |                |   |
| o) ozy neogrównek okies i wojego pobytu w otanach zjednoczoných przektoczy drugosť okiesu wskazanego w zezwolelnu na wjazu udzieloným przez rząd USA/ *                                                                        | –Proszę wybrać | * |
| 9) Czy podróżowałeś/aś do Iranu, Iraku, Libii, Korei Północnej, Somalii, Sudanu, Syrii lub Jemenu lub przebywałeś/aś w którymkolwiek z tych krajów 1 marca 2011 r.<br>lub później?*                                            | –Proszę wybrać | * |

## 20. Zrzeczenie się praw - przeczytaj i zaznacz pierwsze wymagane okienko

#### ZRZECZENIE SIĘ PRAW

Przeczytałem/am ze zrozumieniem oświadczenie, że niniejszym zrzekam się na czas ważności mojego zezwolenia na podróż uzyskanego za pośrednictwem ESTA wszelkich praw do przeglądu lub odwołania się od decyzji pracownika U.S. Customs and Border Protection dotyczącej wydania mi zezwolenia na wjazd lub kwestionowania, w sposób inny niż na podstawie wniosku o azyl, jakichkolwiek działań zwiazanych z wydaleniem wynikajacych z wniosku o zezwolenie na wiązd w ramach Visa Walver Program.

Oprócz powyższego zrzeczenia się, warunkiem każdego zezwolenia na wjazd do Stanów Zjednoczonych w ramach Visa Waiver Program jest oświadczenie, że przekazanie przeze mnie identyfikatorów biometrycznych (w tym odcisków palców i zdjęć) podczas rozpatrywania wniosku po przybyciu do Stanów Zjednoczonych stanowi potwierdzenie zrzeczenia się przeze mnie jakichkolwiek praw do przeglądu lub odwołania się od decyzji pracownika U.S. Customs and Border Protection dotyczącej wydania mi zezwolenia na wjazd lub kwestionowania, w sposób inny niż na podstawie wniosku o azyl, jakichkolwiek działań związanych z wydaleniem wynikających z wniosku o zezwolenie na wjazd w ramach Visa Waiver Program

#### ZAŚWIADCZENIE: \*

Ja, wnioskodawca, niniejszym zaświadczam, że przeczytałem/am lub przeczytano mi wszystkie pytania i oświadczenia dotyczące tego wniosku i je wszystkie rozumiem. Odpowiedzi i informacje podane w niniejszym wniosku są prawdziwe i zgodne z moją najlepszą wiedzą i przekonaniem.

#### TYLKO DLA OSÓB TRZECICH:

□ W przypadku osób trzecich składających wniosek w imieniu wnioskodawcy niniejszym oświadczam, że przeczytałem/am osobie, której nazwisko widnieje w tym wniosku (wnioskodawcy), wszystkie pytania i oświadczenia dotyczące tego wniosku. Oświadczam ponadto, że wnioskodawca zaświadcza, że przeczytał lub przeczytano mu/jej wszystkie pytania i oświadczenia dotyczące tego wniosku, rozumie wszystkie pytania i oświadczenia dotyczące tego wniosku oraz zrzeka się wszelkich praw do przeglądu lub odwołania się od decyzji pracownika U.S. Customs and Border Protection dotyczące j wydania mu lub jej zezwolenia na wjazd lub kwestionowania, w sposób inny niż na podstawie wniosku o azyl, jakichkolwiek działań związanych z wydaleniem wynikających z wniosku o zezwolenie na wjazd w ramach Visa Waiver Program. Odpowiedzi i informacje przedstawione w niniejszym wniosku są prawdziwe i zgodne z najlepszą wiedzą i przekonaniem wnioskodawcy.

21. **Dokładnie sprawdź wniosek** rozwijając też kolejne panele. Po sprawdzeniu kliknij POTWIERDŹ I KONTYNUUJ

#### 22. W celu weryfikacji ponownie wpisz dane paszportu

| W celu weryfikacji wprowadź ponownie następujące informacje | w takiej formie, w jakiej widnieją w paszporcie spełniający | ym kryt |
|-------------------------------------------------------------|-------------------------------------------------------------|---------|
| Numer paszportu *                                           | Kraj wydający *                                             | *       |
|                                                             | 🗂 Data urodzenia * 🔞                                        |         |
| Nazwisko *                                                  | Dzień Thiesiąc Rok                                          | *       |
|                                                             |                                                             |         |

#### 23. Zaznacz klauzulę zrzeczenia się odpowiedzialności i przejdź do płatności

|                                              |                                 |                           | <b>KIRIBATI</b> CL<br>Prawdziwe Podróże | LUB                                                |                                                                |                                  |
|----------------------------------------------|---------------------------------|---------------------------|-----------------------------------------|----------------------------------------------------|----------------------------------------------------------------|----------------------------------|
| •                                            |                                 |                           |                                         |                                                    |                                                                |                                  |
| Klauzule zrzeczenia<br>się odpowiedzialności | Dane Wnioskodawcy               | Dane osobowe              | Informacje o podróży                    | Pytania dotyczące<br>uprawnień                     | Sprawdź wniosek                                                | Zapłać                           |
| TERAZ ZAPŁAĆ                                 | I ZAKOŃCZ                       |                           |                                         |                                                    | Po                                                             | obierz 📥 🛛 Drukuj 🖨              |
| Ten wniosek nie jest jeszcze                 | kompletny i zostanie rozpatrzo  | ony dopiero po uiszczeniu | ı pełnej opłaty za złożenie wnios       | ku.                                                |                                                                |                                  |
| Wymagane pola są oznaczon                    | ne czerwoną gwiazdką *.         |                           |                                         |                                                    |                                                                |                                  |
| Imię                                         | Data urodzenia                  | Numer wniosku             | Numer paszportu                         | Status                                             |                                                                |                                  |
|                                              |                                 |                           |                                         |                                                    |                                                                |                                  |
| NIE MOŻESZ TERA                              | Z DOKONAĆ PŁATN                 | IOŚCI?                    |                                         | PODSUMOWAN                                         | IE PŁATNOŚCI                                                   |                                  |
| Jeśli nie chcesz teraz dokony                | wać płatności, do dokonania p   | ołatności w późniejszym t | terminie                                | Opłata za złożenie wnios                           | sku:                                                           | USA \$21.00                      |
| potrzebne będą powyzsze inf                  | ormacje (Data urodzenia, num    | ier wniosku i numer pasz  | portu).                                 | Liczba wniosków:                                   | x[1]                                                           |                                  |
| informacjami o wniosku. Twó                  | ij wniosek zostanie rozpatrzon  | y dopiero po dokonaniu p  | ołatności.                              |                                                    |                                                                |                                  |
| PŁATNOŚCI NALEŻY DOKONAĆ DO: 17 czerwca 2022 |                                 |                           | ŁĄCZNA KWOTA DO ZAPŁATY: U              |                                                    |                                                                |                                  |
| Uwaga: Nieopłacony wniosek                   | c zostanie usunięty po tym terr | ninie.                    |                                         |                                                    |                                                                |                                  |
| Aby wyjść z tej strony, zamkn                | ij okno przeglądarki.           |                           |                                         | KLAUZULA ZRZECZ                                    | ENIA SIĘ ODPOWIEDZIALNOŚ                                       | CI * 🕜                           |
|                                              |                                 |                           |                                         | Rozumiem, że żądanie zw<br>lub PayPal spowoduje au | wrotu opłat przesłane przez po<br>utomatyczne odrzucenie wnios | osiadacza karty do banku<br>sku. |
|                                              |                                 |                           |                                         |                                                    | ZAPŁAĆ TERAZ                                                   |                                  |

24. Wybierz formę płatności i w następnym kroku uzupełnij dane

## **Electronic System for Travel Authorization (ESTA)**

#### informacje dotyczace platnosci

Wielkość płatności \$21.00

#### **Chce zaplacic moim**

🔵 Konto paypal

dalej

🔵 Karta debetowa lub kredytowa

<u>anulować</u>

## 25. Zobaczysz status z informacją o statusie płatności i statusie całego wniosku

#### TRWA OCZEKIWANIE NA AUTORYZACJĘ

Pobierz 🚣 🛛 Drukuj 🖨

Twoje zezwolenie na podróż jest sprawdzane, ponieważ nie można było podjąć natychmiastowej decyzji. Ta odpowiedź nie wskazuje na negatywne ustalenia. Decyzja będzie dostępna w ciągu 72 godzin. Wróć do tej witryny, aby pobrać i przejrzeć status ESTA wcześniej przesłanego wniosku dla jednej osoby lub grupy co najmniej dwóch osób.

#### TWOJA PŁATNOŚĆ ZOSTAŁA PRZEKAZANA

Platność za wymieniony poniżej wniosek została pomyślnie zrealizowana. Żądanie zwrotu opłat przesłane przez posiadacza karty do banku lub PayPal spowoduje automatyczne odrzucenie wniosku. Wydrukuj tę stronę i zachowaj.

| DHS zaleca wydrukować informacje z tego ekranu i je zachować.<br>Nie otrzymasz osobnego powiadomienia o zatwierdzeniu lub odrzuceniu Twojego wniosku. Aby wyszukać wniosek i znaleźć dyspozycję, wybierz "Sprawdź status ESTA" w<br>globalnym menu nawigacyjnym lub na stronie głównej. Aby uzyskać dodatkowe wskazówki, wybierz "W jaki sposób mogę wyszukać mój wniosek?" w sekcji Pomoc w tej | Imię | Data urodzenia                                                                                          | Numer wniosku                                                                         | Numer paszportu                                                                           | Status                                                   | Wygasa                                                                                                    |
|----------------------------------------------------------------------------------------------------|------|----------------------------------------------------------------------------------------------------|---------------------------------------------------------------------------------------|-------------------------------------------------------------------------------------------|----------------------------------------------------------|----------------------------------------------------------------------------------------------------|
| widyme.                                                                                                    | ₽    | DHS zaleca wydrukowa<br>Nie otrzymasz osobnego powiadon<br>globalnym menu nawigacyjnym lub<br>witrynie. | <b>ać informacje z t</b> v<br>nienia o zatwierdzeniu lub<br>na stronie głównej. Aby u | <b>ego ekranu i je zach</b><br>odrzuceniu Twojego wniosku.<br>zyskać dodatkowe wskazówki, | <b>OWAĆ.</b><br>Aby wyszukać wnio<br>wybierz "W jaki spo | isek i znaleźć dyspozycję, wybierz "Sprawdź status ESTA" w<br>jsób mogę wyszukać mój wniosek?" w sekcji Pomoc w tej |

26. Sprawdź status aplikacji na: <u>https://esta.cbp.dhs.gov/individualStatusLookup</u> Niezbędny do tego jest numer paszportu, data urodzenia i numer wniosku

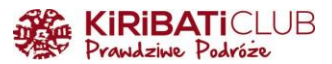

27. Po zmianie statusu na **Authorization Approved** kliknij Wyświetl, a następnie Drukuj. Pobierz również plik do PDF i zachowaj go. To będzie Twoje potwierdzenie możliwości wjazdu na teren USA

## PRZERWANIE UZUPEŁNIANIA WNIOSKU

W dowolnym momencie wypełniania możesz kliknąć **ZAPISZ I WYJDŹ**, dzięki czemu możesz wrócić do wypełniania wniosku później. Zapisz swój numer wniosku, masz go również w mailu

|                                                                         |                                              | <u> </u>                      |                                    |                                     |
|-------------------------------------------------------------------------|----------------------------------------------|-------------------------------|------------------------------------|-------------------------------------|
| 🖺 ZAPISZ I WYJDŹ                                                        |                                              | Krok 2 z 7                    | POPRZEDNI                          | DALEJ                               |
|                                                                         | STRONA<br>GŁÓWNA                             | 🖋 ZŁÓŻ WNIOSEK -              | Q SPRAWDŹ STATUS ESTA              | <b>е</b><br>Ромос                   |
|                                                                         |                                              |                               |                                    |                                     |
|                                                                         |                                              |                               |                                    |                                     |
|                                                                         | NIOSKU ESTA                                  |                               |                                    |                                     |
| WYSZUKIWANIE WI<br>Aby wrócić i wypełnić wn<br>adres e-mail podany we v | VIOSKU ESTA<br>iosek w późniejsz<br>wniosku) | zym terminie, musisz znać nur | ner swojego wniosku widoczny poni: | żej. (Ten numer zostanie wysłany na |

Po powrocie na stronę główną wystarczy, że klikniesz KONTYNUUJ ISTNIEJĄCY WNIOSEK, tak jak wcześniej wybierzesz pojedynczy lub dla grupy, wpiszesz numer paszportu, datę urodzenia i nadany numer wniosku, a następnie klikniesz WYSZUKAJ

| OFICJALNY WNIOSEI<br>ESTA                                  | <                                       |  |  |  |  |
|------------------------------------------------------------|-----------------------------------------|--|--|--|--|
| Witamy w Elektronicznym Systemie Autoryzacji Podróży       |                                         |  |  |  |  |
| UTWÓRZ NOWY WNIOSEK 🗸                                      |                                         |  |  |  |  |
| KONTYNUUJ ISTNIEJĄCY WNIOSEK -                             |                                         |  |  |  |  |
| Pojedynczy wniosek Wnioski dla grupy                       | I <b>crease</b><br>ntly Asked Questions |  |  |  |  |
| Can I travel to the United States?<br>Potrzebujesz pomocy? |                                         |  |  |  |  |

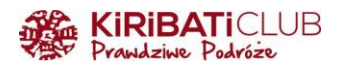

Cześć podróżniku!

Cieszymy się, że korzystasz z przygotowanych przez nas wskazówek, bądźmy w kontakcie:

www: <a href="https://www.kiribaticlub.pl">https://www.kiribaticlub.pl</a> Facebook: <a href="https://www.facebook.com/KiribatiClub.PrawdziwePodroze">https://www.facebook.com/KiribatiClub.PrawdziwePodroze</a> Instagram: <a href="https://www.instagram.com/kiribaticlub">https://www.facebook.com/KiribatiClub.PrawdziwePodroze</a> Instagram: <a href="https://www.instagram.com/kiribaticlub">https://www.facebook.com/KiribatiClub.PrawdziwePodroze</a> Instagram: <a href="https://www.instagram.com/kiribaticlub">https://www.facebook.com/KiribatiClub.PrawdziwePodroze</a> YouTube: <a href="https://www.instagram.com/kiribaticlub">https://www.instagram.com/kiribaticlub</a>

Pojedź z nami do USA: https://www.kiribaticlub.pl/wyszukiwarka/?fraza=usa

Do zobaczenia w drodze! Ekipa z Kiribati Club